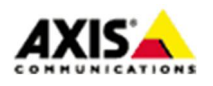

# ■はじめに

本ドキュメントでは、Axis ネットワークカメラのファームウエア v6.5x 以降で、指定された曜日と時間帯に 画像を添付したメールを送信するための設定方法を説明します。

## 設定手順

■手順1: Axis ネットワークカメラの設定ページにアクセスする

- Chrome<sup>™</sup> や Firefox<sup>®</sup> などの Web ブラウザから、お使いの Axis ネットワークカメラ(以下「カメラ」と呼ぶ)へアクセスします。
- 2. 管理者権限のユーザー(root)でログインします。
- 画面右下の「設定」をクリックし、「システム」タブをクリックします。
  ※ ファームウェア v6.5x では画面右上の「Setup」をクリックして、左ペインにある「System Options」-「Network」-「TCP/IP」-「Advanced」へアクセスします。

## ■手順2:ネットワーク(TCP/IP)の設定

- 「システム」タブ内の「TCP/IP」をクリックし、ページ内の現在のネットワーク設定をクリックしてプラ イマリ DNS サーバーおよびセカンダリ DNS サーバーが設定されていることを確認します。
   ※ ファームウェア v6.5x では DNS Configuration メニューで DNS の設定を確認します。
- もし設定されていない場合は、ページ内の IPv4 メニューから以下のように、カメラが参照できる DNS サ ーバーの IP アドレスを設定します。

設定すべき値が不明な場合は、同一ネットワークにある PC の設定を参照して下さい。PC のネットワーク 設定を確認するには、コマンドプロンプトを起動して ipconfig /all コマンドを実行します。

| 目動IP (DHCP) および 手手 | 的DNS ·       |
|--------------------|--------------|
| ドメイン名              |              |
| ドメイン名              |              |
| +                  |              |
| プライマリDNSサーバー       | セカンダリDNSサーバー |
| 192,168            | 211.9.       |

※ ファームウエア v6.5xの場合も、同様に適切なDNSの設定を行って下さい。

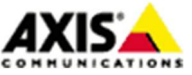

1

# スケジュールによるメール送信イベントの設定方法(ファームウエア v6.5x 以降)

#### ■手順3:日付と時刻の設定

スケジュールイベントを実行するためには、カメラの日付と時刻が正しく設定されている必要があります。

 「システム」タブ内の「日付と時刻」をクリックし、NTP サーバーが使用できる環境では日付と時刻の自 動設定をオンにします。NTP サーバーの IP アドレスを DHCP で自動取得できない場合は、手動で IP アドレ スを入力します。

NTP サーバーが使用できない環境では日付と時刻の自動設定をオフにし、正しい日付と時刻を入力します。 ※ ファームウェア v6.5x では、左ペインにある「System Options」-「Date & Time」の Time mode を以下から選択します。

Synchronize with computer time

「Save」をクリックした時に一度だけ、お使いの PC と日付・時刻をあわせます。

Synchronize with NTP server

NTP サーバーと同期する方法です。同期先 NTP サーバーのアドレスを設定するには、リンク「No server specified」を

クリックし、NTP Configuration欄にアドレスを入力して下さい。

Set manually

手動で日付と時刻を設定します。

2. タイムゾーンを正しいエリアに設定します。日本で使用する場合は、GMT+09(大阪、札幌、東京、ソウル) です。

※ ファームウエア v6.5x も同様に Time zone は GMT+09 (Osaka, Sapporo, Tokyo, Seoul)となります。

### ■手順4:SMTPサーバーの設定

ご利用になる SMTP サーバー(送信メールサーバー)の情報を登録します。

- 「システム」タブ内の「イベント」をクリックし、表示されたダイアログ「Events」の「Recipients」を クリックし、ダイアログの左下にある「Add…」をクリックします。
   ※ ファームウェア v6.5x では、左ペインにある「Events」-「Recipients」をクリックし、「Add…」をクリックします。
- 2. 表示されたダイアログ「Recipient Setup」で以下の項目を設定します。

Name

送信情報の名前を任意で設定します(半角英数)。

<u>Type</u> Emailを選択します。

То

送信先の電子メールアドレスを入力します。複数のアドレスに送信する場合は、カンマを使用して電子 メールアドレスを区切ります。

<u>Provider</u>

リストから、Gmail や Yahoo などのプロバイダを選択します。独自の送信メールサーバーを使用する場合は、User defined を選択し、詳細を Advanced settings で設定します。

※記載の内容は予告無く変更することがあります。記載の内容は 2018 年 11 月現在のものです。

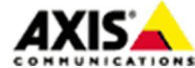

 $\mathbf{2}$ 

# スケジュールによるメール送信イベントの設定方法(ファームウエア v6.5x 以降)

<u>User</u> id / Password

送信メールサーバーのログイン情報を入力します。

Advanced settings では、独自の送信メールサーバーに関する情報を入力します。設定内容が不明な場合 は、お使いのメールサーバーの管理者へお尋ね下さい。

From email

送信メールサーバーにおける電子メールアドレスを入力します。

SMTP Server

SMTP サーバーの名前を入力します。

Port

SMTP サーバーのポート番号を入力します。

Select authentication to use

使用する認証方法を選択します。SMTP もしくは POP が選択できます。POP の場合は POP サーバーの名前を 入力します。

Encryption

暗号化を使用する場合は TLS もしくは SSL を選択します。サーバー証明書の検証を行う場合は Validate server certificate にチェックを入れます。

| Name:                                        | New Recipient                         |  |
|----------------------------------------------|---------------------------------------|--|
| Type:                                        | Email 🔻                               |  |
| To:                                          | axiscom.co.jp                         |  |
| Email Server Set                             | tings                                 |  |
| Provider:                                    | User defined 🔻                        |  |
| User authentication<br>User id:<br>Password: |                                       |  |
| Advanced settin                              | ngs                                   |  |
| From email:                                  | axis.com                              |  |
| SMTP server:                                 | smtp.axis.com                         |  |
| Port:                                        | 587                                   |  |
| Select authenti<br>SMTP<br>POP<br>Server:    | ication to use:                       |  |
| Encryption:                                  | TLS <b>T</b><br>te server certificate |  |
| Test                                         |                                       |  |
| Test the connection                          | to the specified email address Test   |  |

※記載の内容は予告無く変更することがあります。記載の内容は 2018 年 11 月現在のものです。

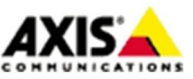

3

- 「Test」をクリックしてメールの送信テストが可能です。メールが送信できない場合は、ファームウエア を最新のバージョンに上げてお試し下さい。
- 4. 「OK」をクリックして設定を保存し、ダイアログ「Recipient Setup」を閉じます。

## ■手順5:スケジュールの設定

ここでは、平日の朝9時から夕方の5時(17時)まで、1時間毎にメールを送信するスケジュールを設定します。

ダイアログ「Events」の「Schedules」をクリックし、ダイアログの左下にある「Add…」をクリックします。

※ ファームウエア v6.5x では、左ペインにある「Events」-「Schedules」をクリックし、「Add…」をクリックします。

- 2. 表示されたダイアログ「Schedule Setup」で以下の項目を設定します。
  - Name

スケジュールの名前です。半角英数で任意の名前を設定して下さい。

<u>Type</u> Dailyを選択します。

<u>Start time</u> 09:00 と入力します。

End time

17:00 と入力します。

Days

Mon, Tue, Wed, Thu, Fri にチェックを入れます。

| Name:       | Send email                                |
|-------------|-------------------------------------------|
| Type:       | Daily 🔻                                   |
| Start time: | 09:00 (hh:mm)                             |
| End time:   | 17:00 (hh:mm)                             |
| Days:       | 🖉 Mon 🖉 Tue 🖉 Wed 🖉 Thu 🦉 Fri 📃 Sat 📃 Sun |
|             | OK Cancel                                 |

- 3. 「OK」をクリックして設定を保存し、ダイアログ「Schedule Setup」を閉じます。
- 引き続き、ダイアログ「Events」の「Recurrences」をクリックし、ダイアログの左下にある「Add…」 をクリックします。

※ ファームウエア v6.5x では、左ペインにある「Events」-「Recurrences」をクリックし、「Add…」をクリックします。

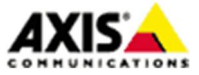

4

5. 表示されたダイアログ「Recurrence Setup」で以下の項目を設定します。

#### Name

繰り返し間隔に対する名前です。半角英数で任意の名前を設定して下さい。

Recurrence pattern

1 hour (s) とします。

| Recurrence                          | Setup              |
|-------------------------------------|--------------------|
| Name:                               | Every hour         |
| Recurrence pattern:<br>Repeat every | 1 hour(s) <b>V</b> |
| ОК                                  | Cancel             |

6. 「OK」をクリックして設定を保存し、ダイアログ「Recurrence Setup」を閉じます。

## ■手順6:アクションルールの設定

 ダイアログ「Events」の「Action rules」をクリックし、ダイアログの左下にある「Add…」をクリック します。

※ ファームウエア v6.5x では、左ペインにある「Events」-「Action Rules」をクリックし、「Add…」をクリックします。

- 2. 表示されたダイアログ「Action Rule Setup」で以下の項目を設定します。
  - Enable rule

チェックを入れることで本ルールが有効になります。

#### Name

ルールの名前です。半角英数で任意の名前を設定して下さい。

#### <u>Trigger</u>

利用するトリガーを選択します。Time、Recurrenceを選択し、ここでは手順5で作成した、繰り返し間隔の名前を選択します。

### <u>Schedule</u>

スケジュールを選択します。ここでは手順5で作成した、スケジュールの名前を選択します。

## Additional conditions

トリガー条件を追加したい場合は「Add…」をクリックして、条件を追加できます。

Type

実行するイベントの種類です。Send Images を選択します。

 $\mathbf{5}$ 

※記載の内容は予告無く変更することがあります。記載の内容は 2018 年 11 月現在のものです。

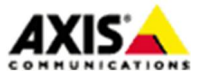

# スケジュールによるメール送信イベントの設定方法(ファームウエア v6.5x 以降)

Stream profile

電子メールで送信する画像設定をカメラのデフォルトの設定から変更したい場合は、「New Stream Profile」 をクリックして、新たにストリームプロファイルとして登録、選択できます。

Image frequency

複数の画像を送信する場合のフレームレートを指定できます。

Duration

スケジュールで指定した時間の直前の画像を送信することもできますが、通常は Post-trigger time に チェックを入れ、継続時間を指定します。

## <u>Limit</u>

撮影が開始してから最初の何枚の画像を送信するかを指定します。

#### Recipient

手順4で設定した送信先をリストから選択します。

Subject

送信するメールの表題を入力します。

<u>Additional information</u> メールの追加情報を入力します。

<u>Images per email</u>

メールに添付する画像枚数を入力します。

Base file name

ベースとなる画像ファイル名を任意で指定します。

また、以下のオプションの選択により、ファイル名の末尾に文字列を付加できます。

Add date/time suffix

画像ファイル名に日付と時刻を付加する場合に選択します。

- Add sequence number suffix (no maximum value)
  画像ファイル名に、数の上限の無い連番を付加する場合に選択します。
- Add sequence number suffix up to XX and then start over
  画像ファイル名に数の上限を設けて連番を付加する場合に選択し、上限値を設定します。
- Overwrite/Use own file format
  常に同名で上書きします。

※記載の内容は予告無く変更することがあります。記載の内容は 2018 年 11 月現在のものです。

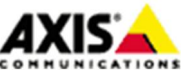

6

| General                                                                                                    |                                                                                                    |           |                      |  |
|----------------------------------------------------------------------------------------------------|----------------------------------------------------------------------------------------------------|-----------|----------------------|--|
| Enable rule                                                                                                    |                                                                                                    |           |                      |  |
| Name:                                                                                                    | New Rule                                                                                                    |           |                      |  |
| Condition                                                                                                    |                                                                                                    |           |                      |  |
| Trigger:                                                                                                    | Time                                                                                                    | •         | Start condition only |  |
|                                                                                                    | Recurrence                                                                                                    | T         |                      |  |
|                                                                                                    | Every hour                                                                                                    | •         |                      |  |
| Schedule:                                                                                                    | Send email                                                                                                    | •         | New Schedule         |  |
| Additional conditions                                                                                                    |                                                                                                    |           |                      |  |
| Add Mod                                                                                                    | ify Remove before re-running the rule (max 2                                                                                                    | 23:59:59) |                      |  |
| Actions                                                                                                    |                                                                                                    |           |                      |  |
| Type:                                                                                                    | Send Images                                                                                                    | •         |                      |  |
|                                                                                                    | Second and the second second se |           |                      |  |
| Stream profile:                                                                                                    | 1PEG                                                                                                    | T         | New Stream Profile   |  |
| Stream profile:<br>Image frequency:                                                                                                  | JPEG                                                                                                    | •         | New Stream Profile   |  |
| Stream profile:<br>Image frequency:<br>Duration:                                                                                     | JPEG<br>30 frame(s) per second(s) ▼<br>Pre-trigger time 5 second(s)<br>While the rule is active<br>Post-trigger time 5 second(s)                                                                                                    | •         | New Stream Profile   |  |
| Stream profile:<br>Image frequency:<br>Duration:<br>Limit:                                                                           | JPEG<br>30 frame(s) per second(s) ▼<br>Pre-trigger time 5 second(s)<br>While the rule is active<br>Post-trigger time 5 second(s)<br>Send only the first 1 images                                                                                                    | •         | New Stream Profile   |  |
| Stream profile:<br>Image frequency:<br>Duration:<br>Limit:<br>Recipient:                                                             | JPEG<br>30 frame(s) per second(s) ▼<br>Pre-trigger time 5 second(s)<br>While the rule is active<br>Post-trigger time 5 second(s)<br>Send only the first 1 images<br>New Recipient                                                                                                    | T         | New Stream Profile   |  |
| Stream profile:<br>Image frequency:<br>Duration:<br>Limit:<br>Recipient:<br>Subject:                                                 | JPEG<br>30 frame(s) per second(s) ▼<br>Pre-trigger time 5 second(s)<br>While the rule is active<br>Post-trigger time 5 second(s)<br>Send only the first 1 images<br>New Recipient<br>Send image test                                                                                                    | •<br>•    | New Stream Profile   |  |
| Stream profile:<br>Image frequency:<br>Duration:<br>Limit:<br>Recipient:<br>Subject:<br>Additional information:                      | JPEG<br>30 frame(s) per second(s) ▼<br>Pre-trigger time 5 second(s)<br>While the rule is active<br>Post-trigger time 5 second(s)<br>Send only the first 1 images<br>New Recipient<br>Send image test                                                                                                    | • .       | New Stream Profile   |  |
| Stream profile:<br>Image frequency:<br>Duration:<br>Limit:<br>Recipient:<br>Subject:<br>Additional information:<br>Images per email: | JPEG<br>30 frame(s) per second(s) ▼<br>Pre-trigger time 5 second(s)<br>While the rule is active<br>Post-trigger time 5 second(s)<br>Send only the first 1 images<br>New Recipient<br>Send image test<br>10                                                                                                    | •         | New Stream Profile   |  |

3. 「OK」をクリックし、設定を保存し、ダイアログ「Action Rule Setup」を閉じます。

以上

※記載の内容は予告無く変更することがあります。記載の内容は 2018 年 11 月現在のものです。

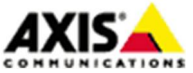

7